# テキストボックス機能の使い方

No.179 PCクラブ 2021.08.18 伊藤 嘉明

# 文字の流し込・リンクの作成

テキストボックス、ちょっと面白い機能が使えます。

それが**文字の流し込み**です。

最初に空のボックスを幾つか用意しておいて、複数のボックスを繋げることができるのです。

#### 前のボックスの文字があふれると次のボックスに文字が入ってくれます。

| al. | テキストボックスを複数用意す | 高尾山は東京西部にあ<br>る標高599mの山で        |
|-----|----------------|---------------------------------|
|     |                | す。北斜面には落葉広葉                     |
|     |                | られた道路のヨースに なっておりますが、今日 は使用しません。 |

やってみよう。

まず複数のテキストボックスを用意します。

2つ目以降の流し込む予定(リンク先)のテキストボックスには**文字を入力** 

## しない。

※文字が入力されていると、リンクが拒否されます。

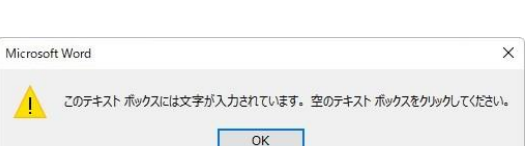

まず最初に作成した、流し込む元(リンク元)となるテキストボックスを 選択します。

|            | ¢             |      |
|------------|---------------|------|
| <u>}</u> - |               | 1921 |
| (=>        | 22=±7.5#w/775 |      |
| 7564       | クリック          |      |

# 次に、 [書式] タブ → [リンクの作成] をクリックします。

| ファイル | ホーム                        | 挿入 | デザイン | レイアウト | 参考資料    | 差し込み文書              | 校閲                   | 表示        | へルプ                                    | 書式                          | ♀実                     | 行したい作業を入   | カしてください                                                             |                                  | -            |
|------|----------------------------|----|------|-------|---------|---------------------|----------------------|-----------|----------------------------------------|-----------------------------|------------------------|------------|---------------------------------------------------------------------|----------------------------------|--------------|
|      | < \ □(<br>L Ъ, ゆ・<br>\ へ { |    | × Ab | c Abc | Abc     | <ul> <li></li></ul> | ぶし <del>・</del><br>・ | クイックスタイル・ | <u>A</u> -<br><u>A</u> -<br><u>A</u> - | 文字列<br>     文字の<br>     文字の | 1の方向 -<br>2配置 -<br>2作成 | 代替テ<br>キスト | <ul> <li>□ 位置 ▼</li> <li>□ 文字列の折り返し *</li> <li>■ 前面へ移動 ▼</li> </ul> | ■ 背面へ移動 ▼ 「読 オブジェクトの選択と表示 ● 配置 ▼ | - 10<br>- 40 |
|      | 図形の挿                       | λ  |      |       | 図形のスタイル | L                   | Fa                   | ワードアートの   | スタイル 52                                | 77                          | スト                     | アクセシビリティ   |                                                                     | 配置                               |              |

すると、下の図のようにマウスのポインタが水差し?の形に変わります。

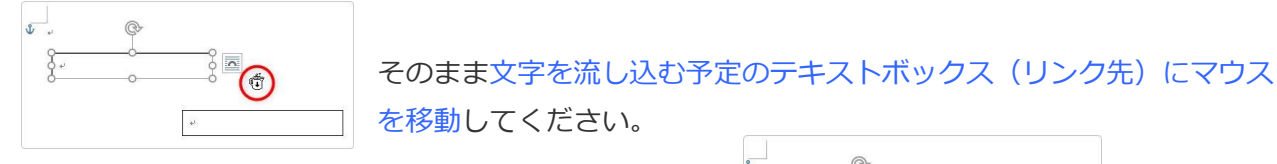

その水差し?がひっくり返った形に変わります。

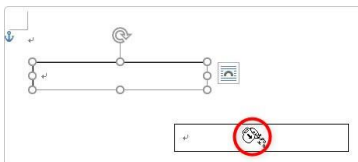

|                                           | £ .,                | ¢             |   |
|-------------------------------------------|---------------------|---------------|---|
| そのままクリックしましょう。                            | -                   | ó             |   |
| テキストボックスのサイズが変更されて設定完了です。                 | 9                   |               |   |
| ※後でサイズは自由に変更できます。                         | 6                   | 0             | 0 |
| よく見ると、2 つ目のテキストボックスの <b>段落記号(矢印)が無くなっ</b> |                     |               | ~ |
| ています。                                     |                     |               |   |
| あとは、最初のテキストボックスに文字を入力していくと・・・。            | は東京西部にま<br>0山です。北斜道 | る際高5<br>1には落葉 |   |

文字が流れ込んでいきます。

テキストボックスのサイズを変更しても、ちゃんと文字の流れは継続します。 解除の方法も簡単です。

まず、リンク元のテキストボックスを選択し て、

| 高尾山は東京西部にある標高5<br>99mの山です。北斜面には落葉<br>広葉樹、南斜面には常緑広葉樹が  |                                                      |
|-------------------------------------------------------|------------------------------------------------------|
| 広がっており、とても美しい景色○<br>が広がっています。表参道は整え<br>られた道路のコースになってお | りますが、今回は使用しません。<br>その他のコースでは登りはきつ<br>いですが、今回は特に難所のない |
| 0000000000000000000000000000000000000                 | コースを登ることになります。山<br>の中腹にある、薬王院などはこの<br>コース沿いにあります。 e  |

| 65<br>9葉                           |
|------------------------------------|
| 広葉樹、南斜面には常緑広葉樹が                    |
| 広がっており、とても美しい景色<br>が広がっています。表参道は整え |
| られた道路のコースになってお<br>りますが、今回は使用しません。  |
| その他のコースでは登りはきつ                     |
| コースを登ることになります。山                    |
| の中腹にある、薬王院などはこの<br>コース沿いにあります。 ~   |
|                                    |

ッ同は使用し の他のコースでは登り ですが、今回は特に離所 - スを登ることになりま 「供にある。東子" ス拾い"

設定した時と同じ [書式] タブの場所を見てください。

[リンクの作成] だった場所が [リンクの解除] に変わっています。

クリックするとリンクが解除されます。

| 表示 ヘルプ          | 書式                 | ♀ 実行したい作業を  |
|-----------------|--------------------|-------------|
|                 | {  文字列<br>[意] 文字のi | の方向 - 1     |
| クイック スタイル - 🗛 - | ジリンクの!             | 解除 キスト      |
| ワードアートのスタイル い   | <u></u>            | スト アクセシビリティ |

入力した文字は、リンク元のテキストボックスに戻ります。テキストボックスを大きくすると隠れていた文字が現れますよ。

| └────Ó──────────<br>高尾山は東京西部にある標高5 |  |
|------------------------------------|--|
| 99mの山です。北斜面には落葉                    |  |
| 広葉樹、南斜面には常緑広葉樹が                    |  |
| 広がっており、とても美しい景色の                   |  |
| が広がっています。表参道は整え                    |  |
| られた道路のコースになってお                     |  |
| りますが、今回は使用しません。                    |  |

| ~o                | 100 |
|-------------------|-----|
| 高尾山は東京西部にある標高5    |     |
| 99面の目です。北時面には落果   |     |
| 広葉樹、南斜面には富緑広葉樹が   |     |
| 広がっており、とても美しい景色   |     |
| が広がっています。表参道は整え   |     |
| られた道路のコースになってお    |     |
| 〉りますが、今回は使用しません。♀ |     |
| その他のコープでは登りはきつ    |     |
| いですが、今回し特に難所のない   |     |
| コースを登ることになります。山   |     |
| の中腹にある、東王院などはこの   |     |
| コース沿いにあります。+      |     |
|                   |     |

## テキストボックスの特徴

便利なテキストボックス。その特徴を考えてみます。

#### 好きな場所に移動できる

テキストボックスを英語で書くと Text Box。直訳すると文字を入れる箱ですね。 意味と同じでテキストボックスに入れた文字は箱ごと**好きな場所に移動できます。** 

このテキストボックスの線や色を消して透明にすると、文字が好きな場所に入力できることになります。

## テキストボックスは図形なので、図形機能がそのまま使用できる

文字を入力するボックス(箱)は普通の図形です。ということは、色を塗ったり枠線を変更したり、**図** 形機能がそのまま使用できる。